## CORRECTING AN OBSERVATION

One question we get a lot is "I need to correct my observation for today. How do I do that?"

Observers have always been able correct or modify any observation they enter. This includes daily observations, multi-day observations, condition monitoring, hail, and significant weather. The basic procedures are the same for each, but differ slightly between the web site and the mobile app.

If you need to go back and correct an observation, or add more information, log in and look in the left-hand menu for **List/Edit My Reports**, then select the type of report you want to edit. Your observations will be listed, most recent first. Find the observation in the list, and then click on the "Edit" icon to pull up your observation.

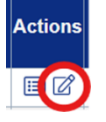

If you realize you made an error right after submitting your report, you can select your report from the list of your last seven observations on the confirmation screen.

On the mobile app, once logged in, select **My Data** on the bottom menu. Your Daily Precip Form will display. Select the drop down menu on the Daily Precip Form button, and you will get a list of options. From that list, select **List Daily Precip** or whatever observation you want to correct. Your observations will list, most recent first. Click on the icon to edit an observation.

| 2-10                                                                                                    | 2:16 🖻 🖨 🛛 🕯 🛡                                                                                                |  |
|----------------------------------------------------------------------------------------------------|----------------------------------------------------------------------------------------------------|--|
| Daily Precip Form                                                                                                    | Daily Precip Form                                                                                             |  |
| Add Daily Precip Obs                                                                                                 | ← ( <sup>C</sup> Home                                                                                         |  |
| ter Multi-Day Accumulation                                                                                           | Enter I E My Stations                                                                                         |  |
|                                                                                                    | Daily Precip Form                                                                                             |  |
| Submit Observation                                                                                                   | Q≡ List Daily Precip                                                                                          |  |
| Station                                                                                                    | Static 🗞 Multiday Precip Form                                                                                 |  |
| CO-LR-00 : Test Station 🔻                                                                                            | CO-I CO-I List Multiday Precip                                                                                |  |
|                                                                                                    | Monthly Zeros Form                                                                                            |  |
| Observation Date & Time<br>Obs Date:                                                                                 | Obset SigWx Form                                                                                              |  |
| < 1/16/2025 > 🛱                                                                                                    | < G>⊟ List SigWx                                                                                              |  |
| Obs Time:                                                                                                    | Obs T 🔅 Hail Form                                                                                             |  |
| 10:00 AM ©                                                                                                    | 10:0 the List Hail                                                                                            |  |
|                                                                                                    | Condition Monitoring Form                                                                                     |  |
| Precipitation                                                                                                    | Preci                                                                                                    |  |
| 0.00 in Trace NA / Missing                                                                                           | 0.00 in Trace NA / Missing                                                                                    |  |
| Rain and Melted Snow that has failen in the gauge<br>during the past 24 hours to the nearest hundredth of<br>an inch | Rain and Melted Snow that has fallen in the gau<br>during the past 24 hours to the nearest hundred<br>an inch |  |
| III O <                                                                                                    |                                                                                                    |  |

| 2:17 🖻 🖻                                                        | st Daily Preci | ip            | • 88%•             |  |
|-----------------------------------------------------------------|----------------|---------------|--------------------|--|
| Daily Precip List<br>US Units Metric<br>CO-LR-00 : Test Station |                |               |                    |  |
|                                                                 |                |               |                    |  |
| Actions                                                         | Obs<br>Date    | Obs<br>Time ↓ | Gauge Cato<br>(in) |  |
| ≡ 0                                                             | 1/15/2025      | 10:00 AM      | 5.00               |  |
| ≡ 🖒                                                             | 11/20/2024     | 10:00 AM      | 0.42               |  |
| ≡ 0                                                             | 11/11/2024     | 10:00 AM      | NA                 |  |
|                                                                 | 11/10/2024     | 10:00 AM      | NA                 |  |
| ≡ 0                                                             | 11/08/2024     | 10:00 AM      | NA                 |  |
| ≡ 0                                                             | 11/05/2024     | 10:00 AM      | NA                 |  |
| ≡ 0                                                             | 10/16/2024     | 10:00 AM      | 0.00               |  |
|                                                                 | 10/14/2024     | 10:00 AM      | 0.00               |  |
| ≡ 0                                                             | 7/26/2024      | 10:00 AM      | NA                 |  |
| ≡ 0                                                             | 6/12/2024      | 10:00 AM      | NA                 |  |
|                                                                 | 6/11/2024      | 10:00 AM      | NA                 |  |
|                                                                 | 5/16/2024      | 10:00 AM      | NA                 |  |
| ≡ 0                                                             | 12/06/2023     | 1:15 AM       | 0.00               |  |
|                                                                 | 8/23/2023      | 10:00 AM      | 0.00               |  |